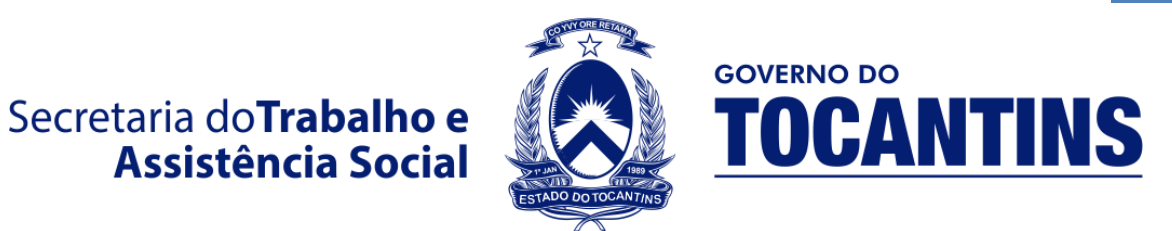

## GERENCIA DE TECNOLOGIA DA INFORMAÇÃO SETOR DE DESENVOLVIMENTO DE SISTEMAS

## MANUAL DO SISTEMA DE GERENCIAMENTO DE INSCRIÇÃO PARA USUÁRIO (SGI)

Etapa 1 – Ao Acessar o Sistema de Inscrições SGI (http://sgs.setas.to.gov.br) você verá a seguinte tela de Login:

|                                                    | Secretaria do <b>Trabalho e</b><br>Assistência Social | TOCANTINS          |               |
|----------------------------------------------------|-------------------------------------------------------|--------------------|---------------|
|                                                    | Sistema de In                                         | scrições           |               |
|                                                    | Já é cadastrado(a)? Fa                                | aça o login!       |               |
|                                                    | Digite o seu E-mail                                   |                    |               |
|                                                    | Digite a sua Senha                                    | <b>a</b>           |               |
|                                                    | Lembre-me                                             | ENTRAR             |               |
|                                                    | ESQUECI MINHA SE                                      | NHA!               |               |
|                                                    | AINDA NÃO SOU CADAS                                   | STRADO!            |               |
|                                                    |                                                       |                    |               |
| <b>Etapa 2</b> – Preencha seus<br><b>Etapa 5</b> . | dados com E-mail e Senha                              | e clique em Entrar | e pule para a |

Esqueci minha senha

е

OBS: Caso você tenha esquecido sua senha, escolha a opção

**RECUPERAR SENHA** complete com o seu *e-mail* utilizado no cadastro e em seguida em assim como na imagem abaixo:

| Secretaria do Trabalho e Assistência Social     | TOCANTINS                  |
|-------------------------------------------------|----------------------------|
| Sistema de Ir                                   | nscrições                  |
| Digite aqui o seu                               | e-mail!                    |
| O link para refaze<br>será enviado par<br>mail! | er a senha,<br>ra o seu e- |
| Digite o seu Email                              |                            |
| RECUPERAR SENHA                                 | VOLTAR                     |

Etapa 3 – Se você não tem cadastro, clique emAinda não sou cadastradoe preencha osseus dados pessoais assim como no exemplo da imagem abaixo:

| Se                            | cretaria do <b>Trabalho e</b><br>Assistência Social | COVERNO DO<br>TOCANTINS |
|-------------------------------|-----------------------------------------------------|-------------------------|
|                               | Sistema de I                                        | nscrições               |
|                               | Registrar nove                                      | o usuário               |
|                               | Nome Completo                                       | L                       |
|                               | Digite seu Email                                    |                         |
|                               | Senha, mínimo 6                                     | <b>A</b>                |
|                               | Repita a senha                                      | C+                      |
|                               | REGISTRAR                                           | VOLTAR                  |
|                               |                                                     |                         |
| E depois finalize clicando em | Registrar                                           |                         |

**Etapa 4** – Nessa página deverá ser totalmente preenchida com todos os seus dados pessoais.

Após preenchido clique em

| SSS Status de Generalizamento de Intorligões     Micro     Micro        Micro </th <th>P (</th> <th>⊠° 4<sup>8</sup></th> <th></th> <th></th> <th></th> <th></th> <th></th> <th></th> <th></th> <th></th> <th></th> <th></th> <th></th> <th></th> <th></th> <th></th> <th>=</th> <th>GI - SETAS</th>                                                                                                    | P (        | ⊠° 4 <sup>8</sup> |                      |                        |                   |             |               |    |         |        |                    |                  |                        |           |                |                          | =                           | GI - SETAS        |
|----------------------------------------------------------------------------------------------------|------------|-------------------|----------------------|------------------------|-------------------|-------------|---------------|----|---------|--------|--------------------|------------------|------------------------|-----------|----------------|--------------------------|-----------------------------|-------------------|
| A bloc Pessals     Nore:     Nore:                                                                                                    | # Home > E | *                 |                      |                        |                   |             |               |    |         |        |                    |                  |                        |           |                | enciamento de Inscriçõe  | SGS Sistema de Gerer        | Tipo de permissão |
| NOTE       Non-Complete       Non-Complete       Non-Com                                                                                                    |            |                   |                      |                        |                   |             |               |    |         |        |                    |                  |                        |           |                |                          | Dados Pessoais              |                   |
| Vitor Juloo Oliveira     Off   S22.336.81.64   S22.336.81.64 </td <td></td> <td></td> <td></td> <td></td> <td>a para o crachá</td> <td>Nome p</td> <td></td> <td></td> <td></td> <td></td> <td></td> <td></td> <td></td> <td></td> <td></td> <td></td> <td>Nome Completo</td> <td>E</td>                                                                                                    |            |                   |                      |                        | a para o crachá   | Nome p      |               |    |         |        |                    |                  |                        |           |                |                          | Nome Completo               | E                 |
| OF     2333.8.01.94     2333.8.01.94     2333.8.01.94     2333.8.01.94     2333.8.01.94     2333.8.01.94     2333.8.01.94     2333.8.01.94     2333.8.01.94     2333.8.01.94     2333.8.01.94     2333.8.01.94     Cip     234.82.73     Cip     Cip     Cip     Cip     Cip     Cip     Cip     Cip     Cip     Cip     Cip     Cip     Cip     Cip     Cip     Cip     Cip     Cip     Cip     Cip     Cip     Cip     Cip     Cip     Cip           Cip   Cip    Cip    Cip    Cip    Cip   Cip    Cip    Cip   Cip    Cip   Cip    Cip    Cip   Cip    Cip   Cip    Cip <td>1</td> <td></td> <td></td> <td></td> <td>or Oliveira</td> <td>Vitor</td> <td>1</td> <td></td> <td></td> <td></td> <td></td> <td></td> <td></td> <td></td> <td></td> <td></td> <td>Vitor Julio Oliveira</td> <td></td>                                                                                                    | 1          |                   |                      |                        | or Oliveira       | Vitor       | 1             |    |         |        |                    |                  |                        |           |                |                          | Vitor Julio Oliveira        |                   |
| 3232.88.94                                                                                                    |            |                   |                      |                        |                   |             | Email pessoal |    |         |        | ento               | Data de Nascim   |                        |           |                |                          | CPF                         |                   |
| deridade Opple Crision un + 60   36.85.25.8.5 SP   CP Residencial Crisero   7015.528 Cardina   Bairon Plano Diretor Sul Contention   Contention Contention   Contention Cont                                                                                                    |            |                   |                      |                        | reribeiro.com.br  | iveira@cafe | vitor_j_oli   | =  |         |        |                    | 1981-05-17       | 1                      |           |                |                          | 332.338.081-94              |                   |
| 38.862.585 Image: SSP     CP Residencial        Condemente   Bairro Plano Diretor Sul     Condemente   Bairro Plano Diretor Sul   Image: Diretor Sul     Condemente   Bairro Plano Diretor Sul   Image: Diretor Sul   Image: Diretor Su                                                                                                    |            |                   |                      | Seno                   | Seg               |             |               |    | UF - RG |        |                    |                  | nissor                 | Órgão Em  |                |                          | Identidade                  |                   |
| Cf Pissidencial Enderge<br>Quadra 309 Sul Rua 22, Lote 808<br>Congelemento<br>Raino Pieno Diretor Sul  Quadra 309 Sul Rua 22, Lote 808<br>Congelemento<br>Raino Pieno Diretor Sul  Codes<br>Telefore do Talasho<br>Sal 39278-2012 Codes<br>Telefore do Talasho<br>Sal 39278-2012 Codes<br>Sal 39278-2012 Codes<br>Sal Sal 39278-2012 Codes<br>Sal 39278-2012 Codes<br>Sal Sal Sal Sal Sal Sal Sal Sal Sal Sal                                                                                                    |            |                   | ulino                | Masculino              | ~                 |             |               | то | G       | 1      |                    |                  |                        | SSP       | 1              |                          | 36.662.558-5                |                   |
| T7015-523     Quadra 309 Suff kau 22, Lote 8d8     Complements     Bairon Piano Diretor Sul     Telefore Piano Diretor Sul     Telefore Diretor Sul     Telefore Diretor Sul     Telefor                                                                                                    |            |                   |                      |                        |                   |             |               |    |         |        |                    |                  | 0                      | Endereco  |                |                          | CFP Residencial             |                   |
| Complements Estade Estade Esta | 1          |                   |                      |                        |                   |             |               |    |         |        |                    | 22, Lote 808     | -<br>Ira 309 Sul Rua : | Quade     | <b>A</b>       |                          | 77015-528                   |                   |
| Index     Index                                                                                                    |            |                   |                      |                        |                   |             | Cidada        |    |         |        |                    |                  |                        | Estado    |                |                          | Complements                 |                   |
| Telefone     Technologic                                                                                                    |            |                   |                      |                        |                   |             | D PALMAS      | ~  |         |        |                    |                  | Tocantins              | 0         | <b>A</b>       | Sul                      | Bairro Plano Diretor St     |                   |
| Interfere Feature     Declamation       Image: State of the state of the s                                                 |            |                   |                      |                        | and Tababa        | Telefore    |               |    |         |        |                    |                  |                        | Contract. |                |                          | Telefore Deveed             |                   |
| Dados Profissionais     Environment     Cargo       1     1     1     1     1     1     1     1     1     1     1     1     1     1     1     1     1     1     1     1     1     1     1     1     1     1     1     1     1     1     1     1     1     1     1     1     1     1     1     1     1     1     1     1     1     1     1     1     1     1     1     1     1     1     1     1     1     1     1     1     1     1     1     1     1     1     1     1     1     1     1     1     1     1     1     1     1     1     1     1     1     1     1     1     1     1     1     1     1     1     1     1     1     1     1     1     1     1     1     1     1     1     1     1     1     1     1     1     1     1     1     1     1     1     1     1     1     1     1     1     1     1     1     1     1     1     1     1     1     1<                                                                                                    |            |                   |                      | 2                      | 63 3763-2012      | Leteron     | ~             |    |         |        |                    |                  | Ensino Médic           | Escolanda |                |                          | 63.93763-2012               |                   |
| Dados Profissionais     Same de foretficação Social     Same de foretficação Social     Same de foretficação Social     Same de foretficação Social       Sizz,72845.15-1     L     L     Vencoliveria@estas.to.gou.br     L     Sami en train de foretficação Social       Vencoliveria@estas.to.gou.br     Los de foretficação Social     Los de foretficação Social     Los de foretficação Social       Vencoliveria@estas.to.gou.br     Los de foretficação Social     Los de foretficação Social     Los de foretficação Social       Vencoliveria@estas.to.gou.br     Los de foretficação Social     Los de foretficação Social     Los de foretficação Social       Vencoliveria@estas.to.gou.br     Los de foretficação Social     Los de foretficação Social     Los de foretficação Social       Vencoliveria@estas.to.gou.br     Los de foretficação Social     Los de foretficação Social     Los de foretficação Social       Vencoliveria@estas.to.gou.br     Los de foretficação Social     Los de foretficação Social     Los de foretficação Social       Vencoliveria@estas.to.gou.br     Los de foretficação Social     Los de foretficação Social     Los de foretficação Social       Vencoliveria@estas.to.gou.br     Los de foretficação Social     Los de foretficação Social     Los de foretficação Social       Vencoliveria@estas.to.gou.br     Los de foretficação Social     Los de foretficação Social     Los de foretficação Social                                                                                                    |            |                   |                      |                        |                   | -           |               |    |         |        |                    |                  |                        | U         |                |                          |                             |                   |
| Dados Profissionais     Enal Instructorial     Cargo       Internet de deretificaçãe social     Enal Instructorial     Cargo       E12.72645.15-1     Image: Instructorial     Image: Instructorial       Vinculo     Image: Instructorial     Image: Instructorial       Vinculo     Image: Instructorial     Image: Instructorial       Organ     Image: Instructorial     Image: Instructorial       Organ     Image: Instructorial     Image: Instructorial       Organ     Image: Instructorial     Image: Instructorial                                                                                                    |            |                   |                      |                        |                   |             |               |    |         |        |                    |                  |                        |           |                |                          |                             |                   |
| Número de identificação Social     Desai Institucional     Cargo       612.72645.15-1     L     L     L     Assistente Social       Vinculo     Data de Indito do Soriajo     L     L     Assistente Social       Vinculo     Data de Indito do Soriajo     L     L     Assistente Social       Orgato     Vinculo     Data de Indito do Soriajo     L     Assistente Social                                                                                                    |            |                   |                      |                        |                   |             |               |    |         |        |                    |                  |                        |           |                | ais                      | Dados Profissionais         |                   |
| 612.72645.15-1     Image: Monoleverlagestas.to.gov.br     Image: Monoleverlagestas.to.gov.br     Rudo       Weak     Data de ladio do sorviço     Rudo       Image: Servidor(a) Eletivo(a)     Valor     2001-06-28     Image: Servidor       Organ     Organ     Determinante     Determinante                                                                                                    |            |                   |                      |                        |                   | Cargo       |               |    |         |        | nal                | Email Institucio |                        |           |                | iocial                   | Número de Identificação Soc |                   |
| Venale Data de inicio do Serviço Data de inicio do Serviço 2001-06-28 El C                                                                                                    |            |                   |                      | Social                 | Assistente Social | 6           |               |    |         | gov.br | .oliveira@setas.to | Vitor            | 1                      |           |                |                          | 612.72645.15-1              |                   |
| Image: Constraint of a participation of the second of the second of t                  |            |                   |                      |                        | lo                | Função      |               |    |         |        | o Serviço          | Data de Início d |                        |           |                |                          | Vinculo                     |                   |
| Órgio Departamento                                                                                                    | 1          |                   |                      | Social                 | Assistente Social | G           |               |    |         |        |                    | 2001-06-28       | ~                      |           |                | fetivo(a)                | C Servidor(a) Efe           |                   |
|                                                                                                    |            |                   |                      |                        | rtamento          | Departa     |               |    |         |        |                    |                  |                        |           |                |                          | Óraño                       |                   |
| 🕒 Secretaria do Trabalho e da Assitência Social do Estado 🗠 🗋 Gerência dos Programas de Gestão do SUAS                                                                                                    | -          |                   | as de Gestão do SUAS | os Programas de Gestão | Gerência dos Pro  | 6           | ~             |    |         |        |                    |                  |                        |           | cial do Estado | Trabalho e da Assitência | 🗈 Secretaria do T           |                   |
|                                                                                                    |            |                   |                      |                        |                   |             |               |    |         |        |                    |                  |                        |           |                |                          |                             |                   |

Etapa 5 – Tela Inicial de Usuário após o Login

| SGI - SETAS               |                                                                                                    | Ø | ۵ | °۹ | Vitor Oliveira |
|---------------------------|----------------------------------------------------------------------------------------------------|---|---|----|----------------|
| Vitor Oliveira<br>Usuario | SGI Sistema de Gerenciamento de Inscrições                                                                  |   |   |    | 👫 Home > Here  |
| OPÇÕES                    | Bem vindo(a), Sr(a) Vitor Julio Oliveira, você está na Secretaria do Trabalho e Assistência Social.         |   |   |    |                |
| 🔒 НОМЕ                    |                                                                                                    |   |   |    |                |
| 🕑 FAZER INSCRIÇÃO         |                                                                                                    |   |   |    |                |
| 🗹 MINHAS INSCRIÇÕES       |                                                                                                    |   |   |    |                |
| <b>C</b> + Sair           |                                                                                                    |   |   |    |                |
|                           |                                                                                                    |   |   |    |                |
|                           | Copyright © 2016 - SETOR DE DESENVOLVIMENTO DE SISTEMAS - GTI - Secretaria do Trabalho e Assistência Social |   |   |    | Versão 1.0     |

Logo embaixo Poderá ver a Tela de Inscrição onde serão mostrados os cursos disponíveis para se

inscrever, após escolher o curso desejado clique em

| SGI - SETAS               | E                                                                                                    | ස් 👌 🖻 🛕 Vitor Oliveira |
|---------------------------|----------------------------------------------------------------------------------------------------|-------------------------|
| Vitor Oliveira<br>Usuario | SGI (Cadastro de Inscrições)                                                                                                    | 🕷 Home > Inscrição      |
| ορções                    | Inscrever em Curso                                                                                                    | -                       |
| 🕈 НОМЕ                    | Nome do Inscrito                                                                                                    |                         |
| A FAZER INSCRIÇÃO         | Vitor Julio Oliveira                                                                                                    | ×                       |
| MINHAS INSCRIÇÕES         | Curso                                                                                                    |                         |
| C+ Sair                   | <ul> <li>Stocha un cuo consentenios TCATE - (2016-11-01 - 40.40-31-10) - Aberto</li> <li>Escolha un cuo consentenios TCATE - (2016-11-01 - 2016-11-01) - Aberto</li> </ul> |                         |
|                           | Cadastrar                                                                                                    |                         |
|                           |                                                                                                    |                         |
|                           |                                                                                                    |                         |
|                           |                                                                                                    |                         |
|                           |                                                                                                    |                         |
|                           |                                                                                                    |                         |
|                           |                                                                                                    |                         |
|                           |                                                                                                    |                         |
|                           |                                                                                                    |                         |
|                           |                                                                                                    |                         |
|                           |                                                                                                    |                         |
|                           |                                                                                                    |                         |
|                           |                                                                                                    |                         |
|                           |                                                                                                    |                         |
|                           | Copyright © 2016 - SETOR DE DESENVOLVIMENTO DE SISTEMAS - GTI - Secretaria do Trabalho e Assistência Social                                                                | Versão 1.0              |

**Etapa 6** – Após ter inscrito em algum curso, na área lateral você verá a Aba **MINHAS INSCRIÇÕES**, onde poderá visualizar todos os cursos dos quais você está inscrito. Como mostra a figura abaixo:

| =                                                                                                    |                                                                                                    | 🔁 🗘 🏓 🛃 Vitor Oliveira                                                                                                    |
|----------------------------------------------------------------------------------------------------|----------------------------------------------------------------------------------------------------|----------------------------------------------------------------------------------------------------|
| SGI Meus Cursos                                                                                             |                                                                                                    | 🕷 Home > Meus Cursos                                                                                                    |
| Minhas Inscrições                                                                                           |                                                                                                    | - x                                                                                                    |
| Meus Cursos                                                                                                 | Período do curso                                                                                                    | Status                                                                                                    |
| Capacitação para Conselheiros TESTE                                                                         | (2016-11-01 - 2016-11-18)                                                                                                    | Deferido - Sem alteração                                                                                                    |
|                                                                                                    |                                                                                                    |                                                                                                    |
|                                                                                                    |                                                                                                    |                                                                                                    |
|                                                                                                    |                                                                                                    |                                                                                                    |
|                                                                                                    |                                                                                                    |                                                                                                    |
| Copyright © 2016 - SETOR DE DESENVOLVIMENTO DE SISTEMAS - GTI - Secretaria do Trabalho e Assistência Social |                                                                                                    | Versão 1.0                                                                                                    |
|                                                                                                    | SGI Meus Cursos  Minhas Inscrições  Meus Cursos  Capacitação para Conselheiros TESTE  Copyright & 2 2016 - SETOR DE DESENVOLVIMENTO DE SISTEMAS - GTI - Secretaria do Trabalho e Assistência Social | SGI Maus Cursos  Minhas Inscrições  Meus Cursos  Meus Cursos  Período do curso  Capacitação para Conselheiros TESTE (2016-11-01 - 2016-11-18)  Convrietit 6 2016 - SETOR DE DESENVOLVIMENTO DE SISTEMAS- GTI - Secretaria do Trabalho e Assistência Social |

Etapa 7 – Essa é uma etapa opcional, onde será mostrada a opção de sair do Sistema, ou seja, fazer

logout. Na imagem abaixo poderá ver mais claramente a opção onde o levará de volta a tela inicial de Login do Sistema.

| SGI - SETAS               | =                                                                                                   | Ø | ۵ | Pa | Vitor Oliveira |
|---------------------------|----------------------------------------------------------------------------------------------------|---|---|----|----------------|
| Vitor Oliveira<br>Usuario | SGI Sistema de Gerenciamento de Inscrições                                                          |   |   |    | 🖨 Home > Here  |
| OPÇÕES                    | Bem vindo(a), Sr(a) Vitor Julio Oliveira, você está na Secretaria do Trabalho e Assistência Social. |   |   |    |                |
| 🔒 НОМЕ                    |                                                                                                    |   |   |    |                |
| 🗹 FAZER INSCRIÇÃO         |                                                                                                    |   |   |    |                |
| 🗹 MINHAS INSCRIÇÕES       |                                                                                                    |   |   |    |                |
| C+ Sair                   |                                                                                                    |   |   |    |                |

Caso tenha problema em alguma das Etapas, entre em contato com o Setor de Desenvolvimento no número (63) 3218-1951 ou via E-mail para setasgti@gmail.com